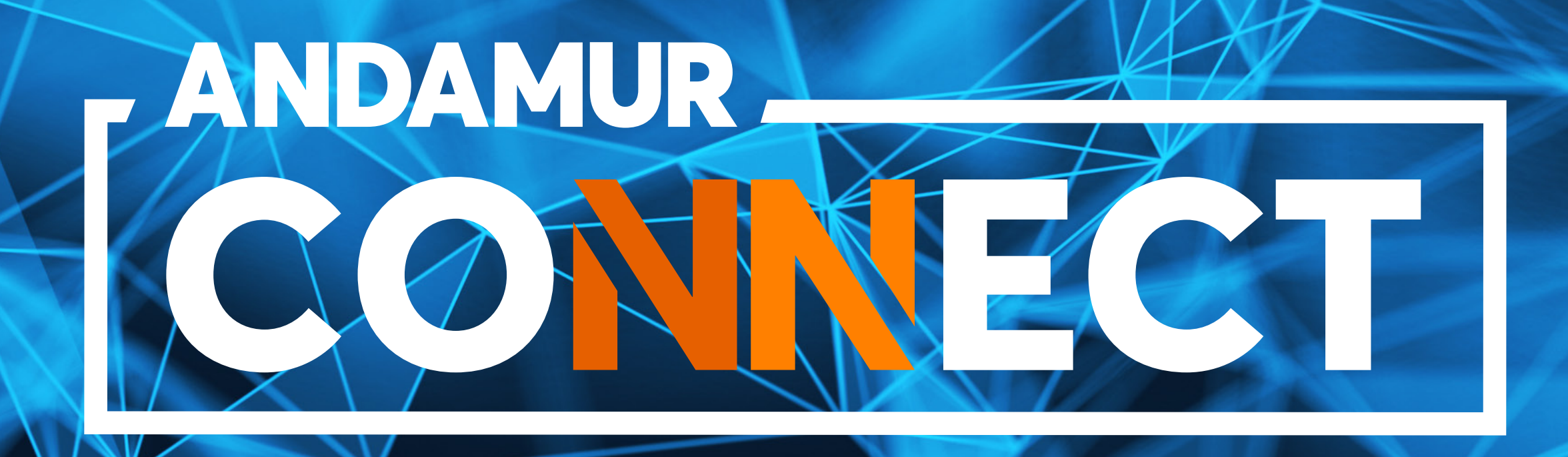

# MODIFICATION DES PLAFONDS DES CARTES DE CARBURANT

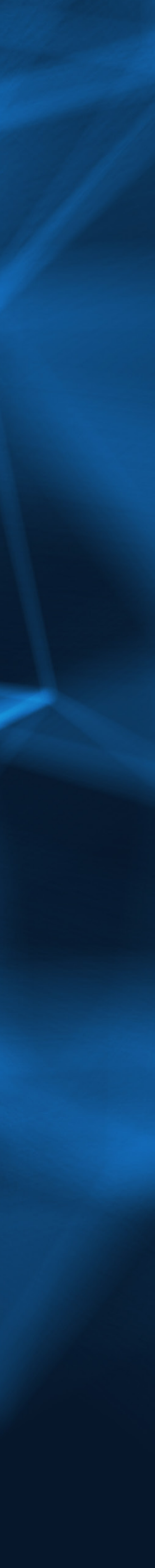

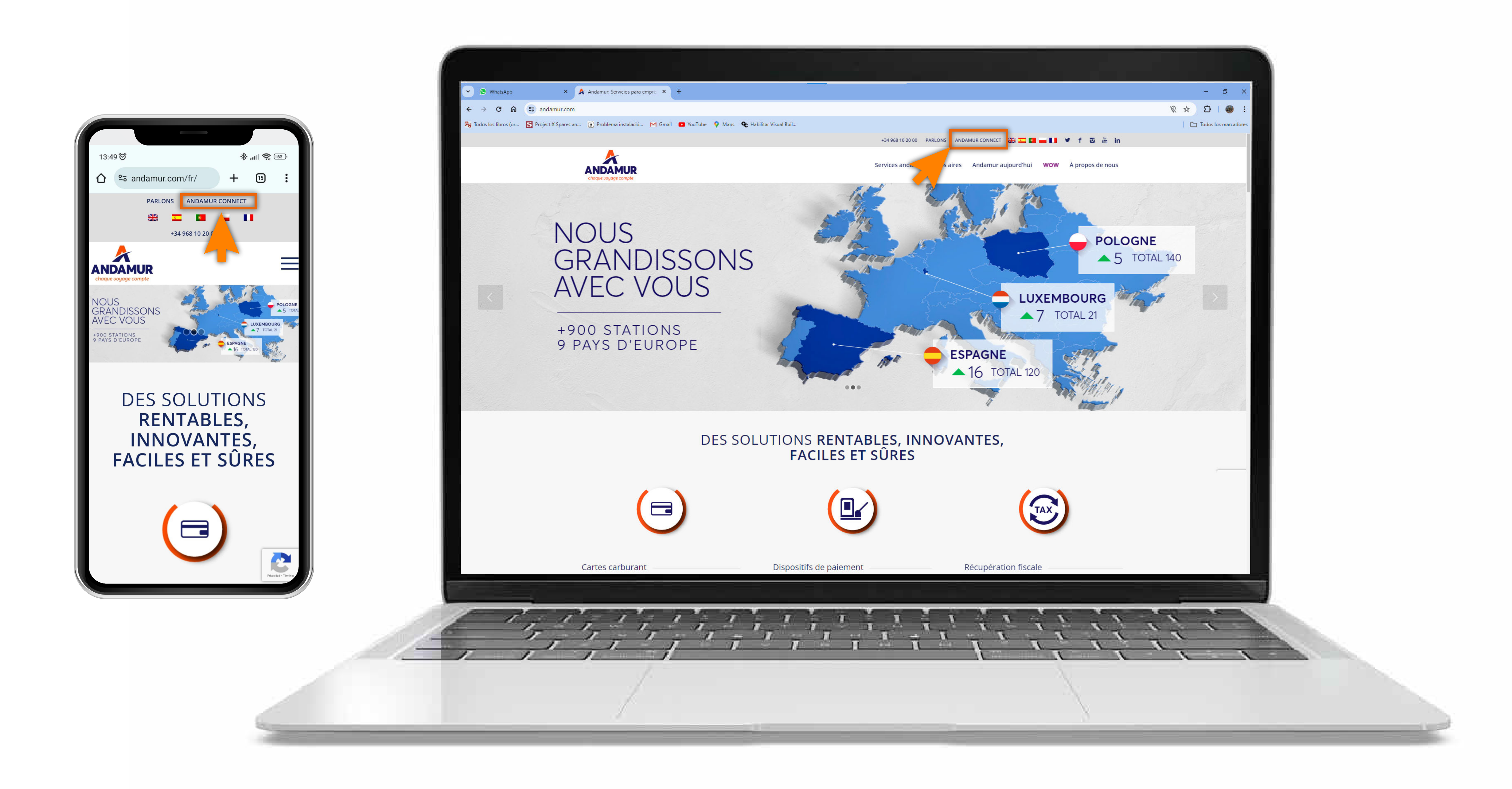

#### Accéder à Andamur Connect

Vous pouvez y accéder depuis la partie supérieure droite, sur www.andamur.com. L'accès peut s'effectuer à partir de tout dispositif.

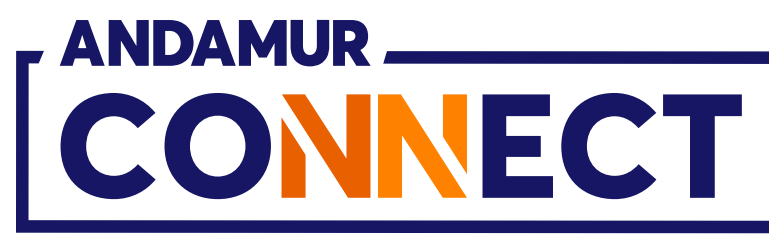

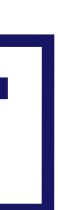

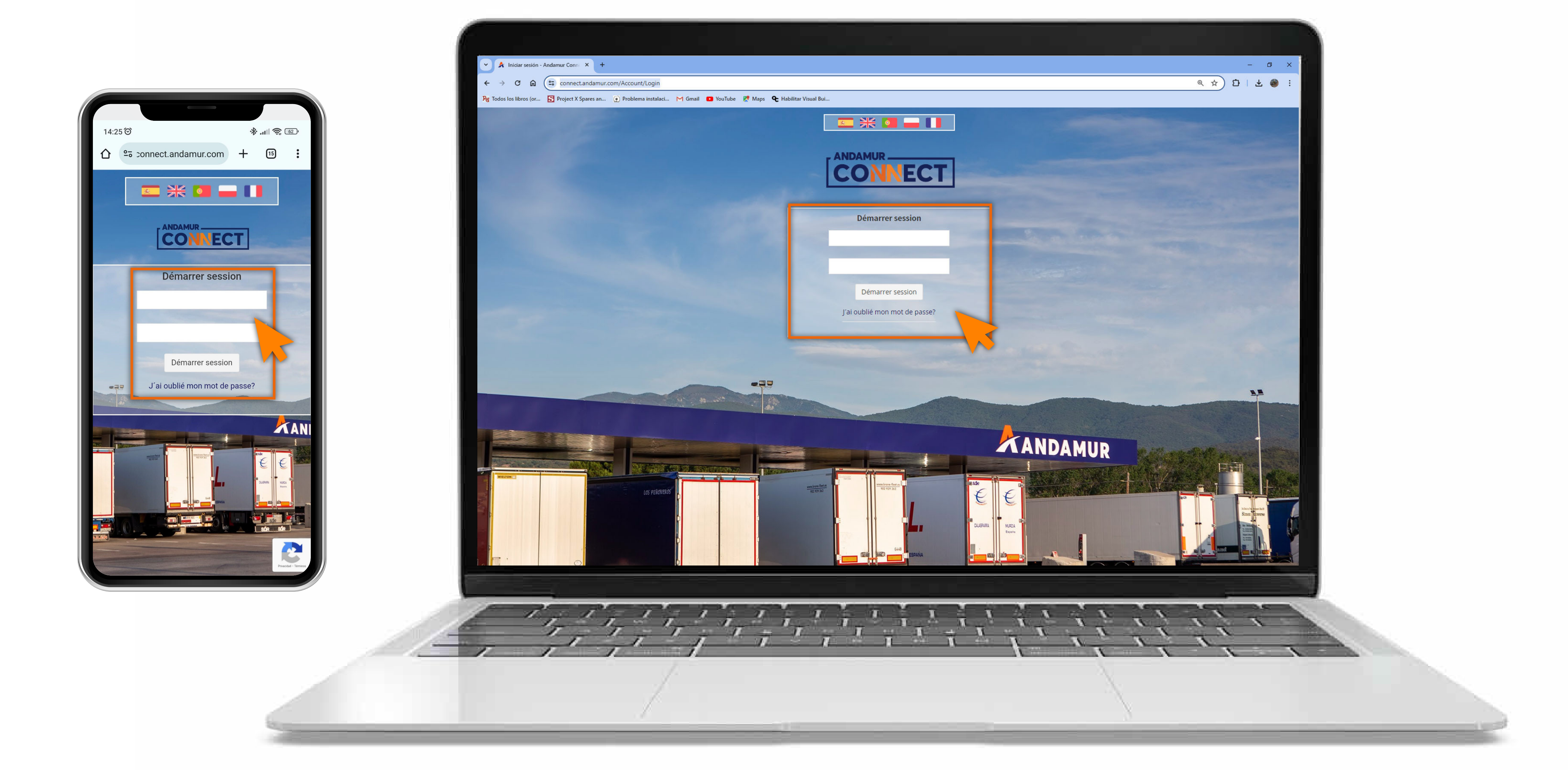

#### Saisir les codes d'accès

Indiquer, dans les cases respectives, en premier lieu, **votre nom** d'utilisateur et, ensuite, votre mot de passe. Si vous n'en disposez pas ou si vous les avez oubliés, vous pouvez les récupérer en cliquant sur vous avez oublié votre mot de passe?

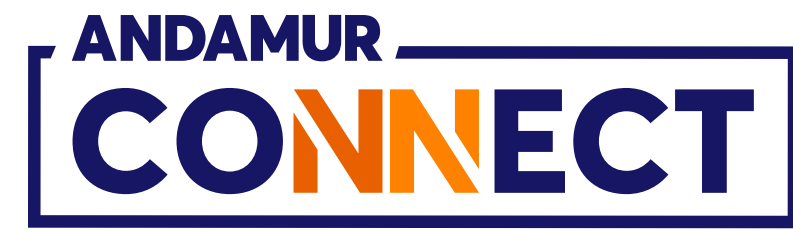

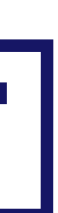

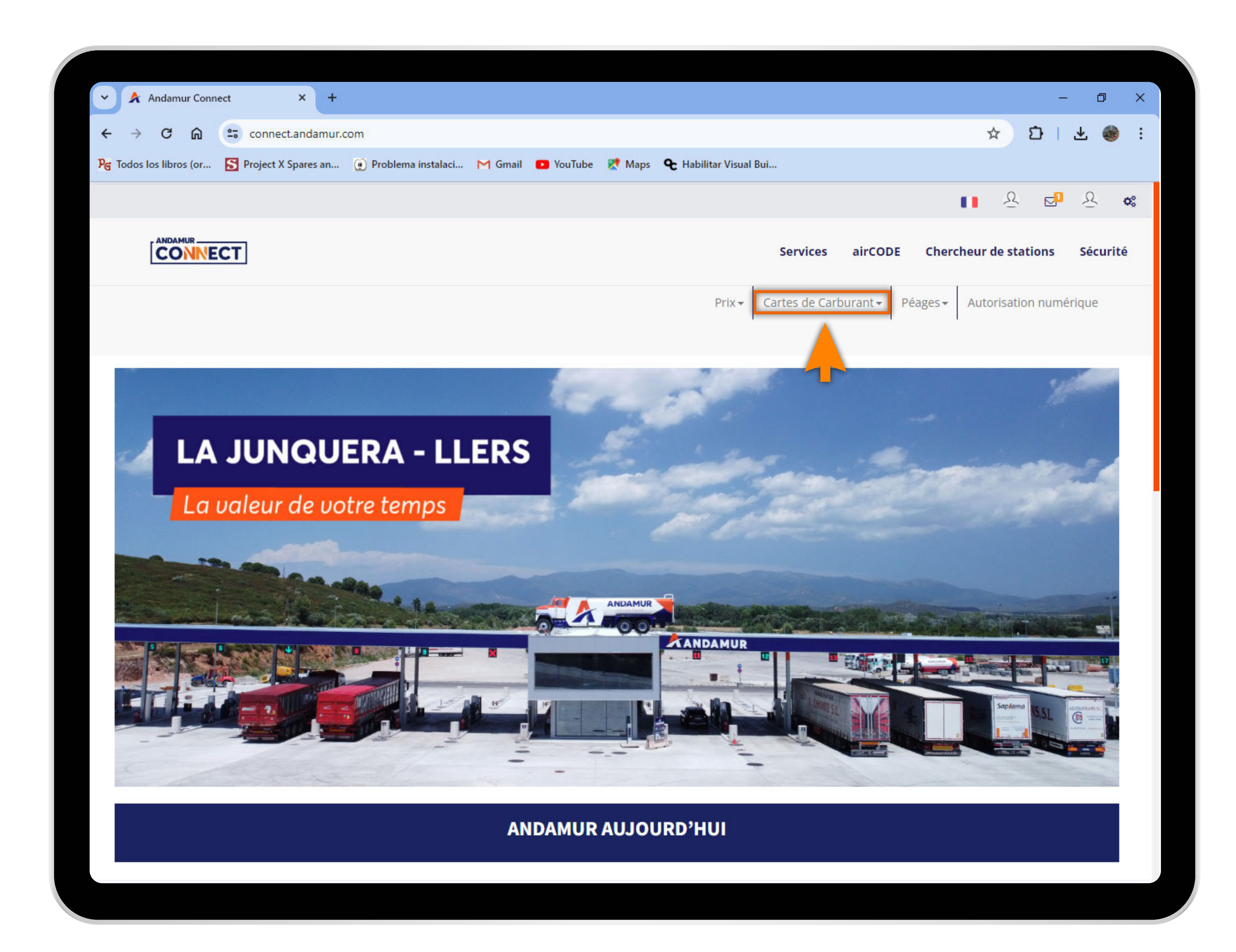

03

### Sélectionner le service souhaité

Sélectionner **Cartes de carburant** dans le menu supérieur.

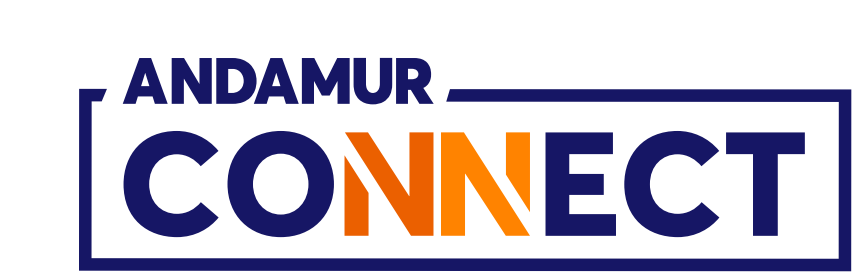

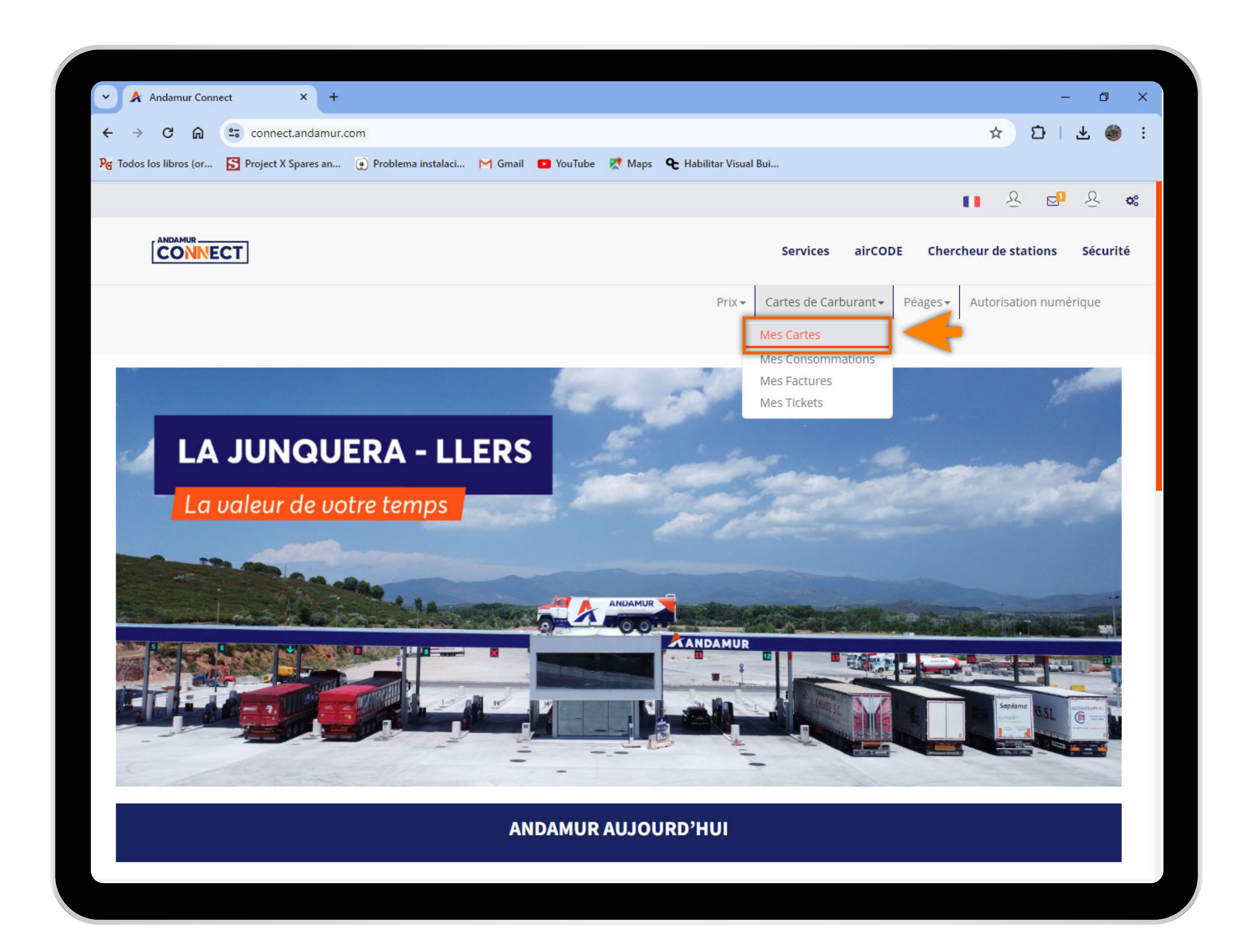

04

#### Accéder à « Mes cartes »

Dans le menu déroulant, cliquer sur la section Mes cartes.

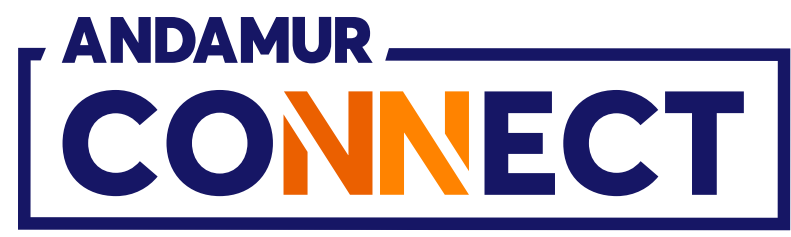

| 🗸 🖌 Andam          | nur Connect          |              | × +         |                     |                   |    |
|--------------------|----------------------|--------------|-------------|---------------------|-------------------|----|
| < → C              | A                    | connect      | andamur com |                     |                   |    |
| PG Todos los libro | os (or 😒             | Project X S  | pares an    | Problema instalaci. | M Gmail 💽         | Yo |
|                    |                      |              |             |                     |                   |    |
|                    |                      | ]            |             |                     |                   |    |
| ROAD S             | SOLUTIO<br>E Nº: XXX | ON PR<br>XXX | O SL-       |                     |                   |    |
| Cartes de c        | arburant /           | Mes carte    | S           |                     |                   |    |
| (+) Deman          | de de carte          |              |             |                     |                   |    |
|                    |                      |              |             |                     |                   |    |
| Afficher 10        | ✓ enreg              | gistremen    | ts          |                     |                   |    |
|                    |                      |              |             |                     |                   |    |
|                    |                      |              |             |                     |                   |    |
| Carte              | 11                   | PIN ↓↑       | airCODE 🕼   | Matricule 🕼         | C<br>Expiration 1 | :0 |
| Carte              | 11                   | PIN ↓↑       | airCODE 🎼   | Matricule 🎼         | C<br>Expiration 🕼 | 0  |
| Carte              | 11.                  | PIN ↓↑       | airCODE 1   | Matricule 1         | C<br>Expiration 1 | 0  |
| Carte              | 11                   | PIN ↓↑       | airCODE 1   | Matricule 1         | C<br>Expiration 1 | 0  |
| Carte              | 11                   | PIN 1        | airCODE []  | Matricule 11        | C<br>Expiration 1 | 0  |
| Carte              |                      |              | airCODE []  | Matricule 11        | C<br>Expiration   | Co |
| Carte              |                      |              | airCODE []] | Matricule 11        | Expiration 1      | Co |
| Carte              |                      |              | airCODE []  | Matricule 11        | Expiration 1      | Co |

### **Consulter les plafonds des cartes**

Dans la colonne dédiée, vous pouvez **consulter** le plafond de sécurité fixé pour chacune de vos cartes.

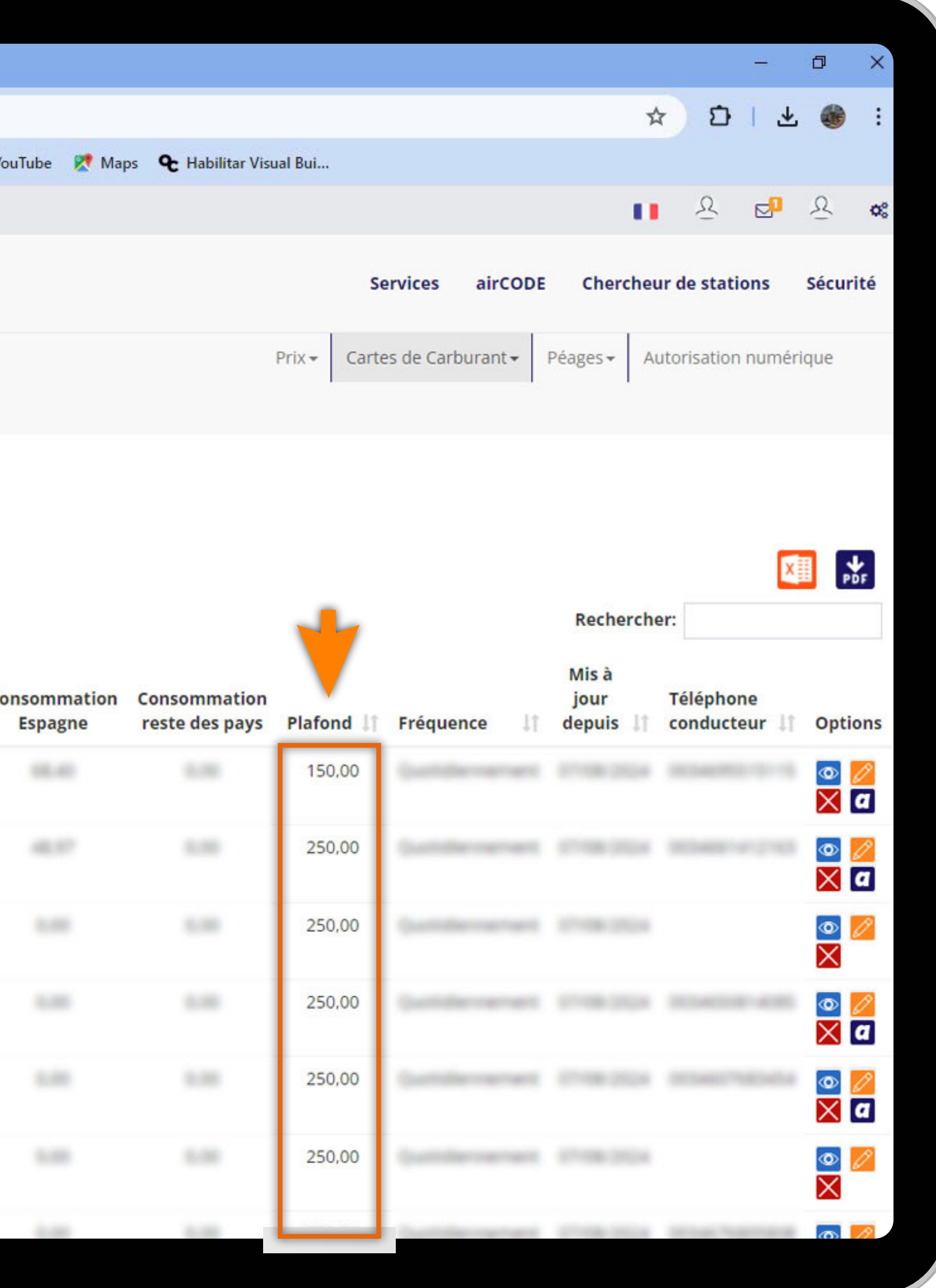

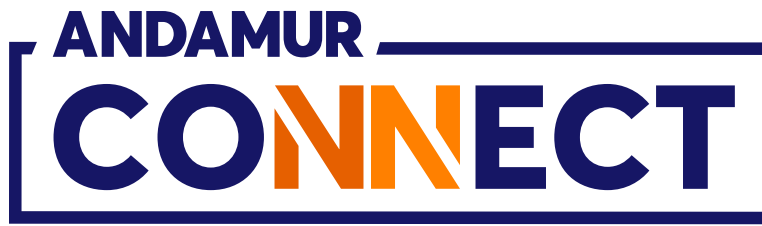

| 🗙 👌 Andamu         | ur Connect        |              | × +         |                     |                    |   |
|--------------------|-------------------|--------------|-------------|---------------------|--------------------|---|
| < → C              | A ==              | connect      | andamur.com |                     |                    |   |
| Pe Todos los libro | s (or             | Project X S  | pares an 🕐  | Problema instalaci. | M Gmail 💶 Y        | 6 |
|                    |                   |              |             |                     |                    |   |
|                    | NNECT             | ]            |             |                     |                    |   |
| ROAD S<br>CLIENTE  | OLUTIO<br>Nº: XXX | ON PR<br>XXX | O SL-       |                     |                    |   |
| Cartes de ca       | rburant /         | Mes carte    | S           |                     |                    |   |
| ① Demand           | le de carte       |              |             |                     |                    |   |
| Afficher 10        | ✓ enreg           | istrement    | ts          |                     |                    |   |
|                    |                   |              |             |                     |                    |   |
| Carte              | 11                | PIN 👫        | airCODE 🕼   | Matricule 🕼         | Co<br>Expiration 1 | 0 |
| Carte              | 11                | PIN ↓↑       | airCODE 🕼   | Matricule 🕼         | Co<br>Expiration 1 | 0 |
| Carte              | 11                | PIN ↓↑       | airCODE 🎼   | Matricule ↓↑        | Co<br>Expiration 1 | 0 |
| Carte              |                   |              | airCODE 1   | Matricule 1         | Contraction 1      | 0 |
| Carte              |                   |              | airCODE 1   | Matricule 1         | Contraction 1      | 0 |
| Carte              |                   |              | airCODE []  | Matricule 11        | Cu<br>Expiration 1 | 0 |
| Carte              |                   |              | airCODE []] | Matricule 11        | Expiration 1       | 0 |
|                    |                   |              | airCODE   ↑ | Matricule 11        | Expiration 1       | 0 |

UE

## Modifier le montant du plafond

Cliquer sur l'icône 💋 pour modifier le montant du plafond de sécurité associé à la carte.

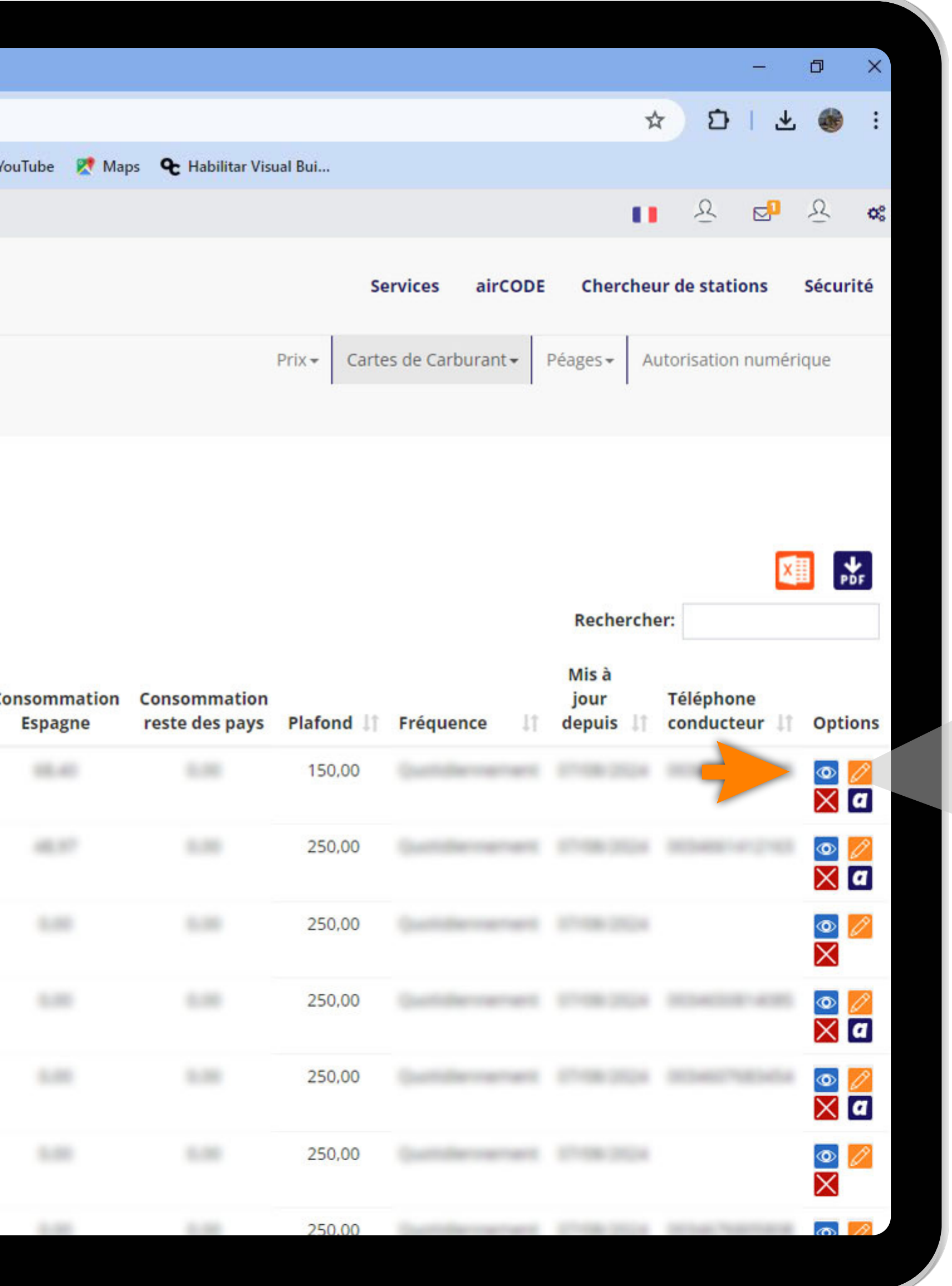

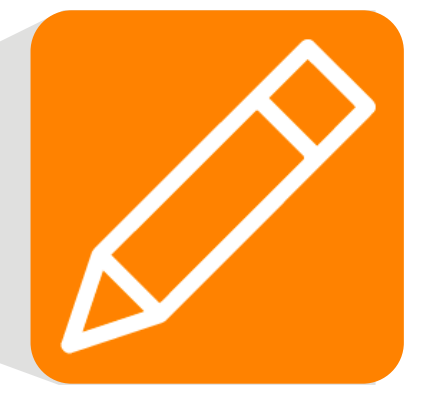

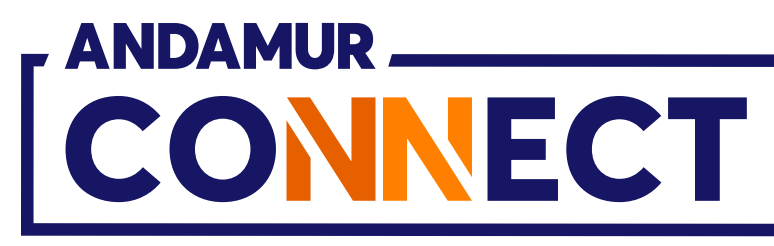

| Andamur Cor                              | inect |             | * (*        |                      |              |
|------------------------------------------|-------|-------------|-------------|----------------------|--------------|
| $\leftrightarrow \rightarrow \mathbf{G}$ | 2-0   | connect.    | andamur.com |                      |              |
| ହ <sub>ଟ୍ଟ</sub> Todos los libros (or    | S     | Project X S | pares an 🧕  | Problema instalaci M | Gmail 💼 Ye   |
|                                          |       |             |             |                      |              |
|                                          |       |             |             |                      |              |
| CONN                                     | ECT   | ]           |             | 1                    |              |
|                                          |       |             |             | Limito               |              |
| ROAD SOL                                 | UTI   | ON PR       | O SL-       | Linite               |              |
| CLIENTE Nº:                              | XXX   | XXX         |             |                      |              |
| Cartes de carbura                        | ant 7 | Mes carte   |             | Inscription          |              |
|                                          |       |             |             | PERMI                |              |
|                                          |       |             |             | Pays téléphone       | Téléphon     |
|                                          |       |             |             | Espagne 🗸            | 0.000000000  |
| Afficher 10 🗸                            | enreg | gistremen   | ts          | Échanger un Téléph   | none avec u  |
|                                          |       |             |             | sélectionner         |              |
| Carte                                    |       | PIN IT      | airCODE     | Numéro de carte a    | vec leauel é |
|                                          |       |             |             |                      |              |
|                                          |       |             |             |                      |              |
|                                          |       |             |             | Pays Telephone       | Telephor     |
|                                          |       |             |             | Ť                    |              |
|                                          |       |             |             |                      |              |
|                                          |       |             |             |                      |              |
|                                          |       |             |             |                      |              |
|                                          |       |             |             |                      |              |
|                                          |       |             |             |                      |              |
|                                          |       |             |             |                      |              |
|                                          |       |             |             |                      |              |
|                                          |       |             |             |                      |              |
|                                          |       |             |             |                      |              |
|                                          |       |             |             |                      |              |

0/

#### Enregistrer le nouveau montant

Saisir le montant que l'on souhaite attribuer à la carte sélectionnée. Cliquer ensuite sur **Modifier**.

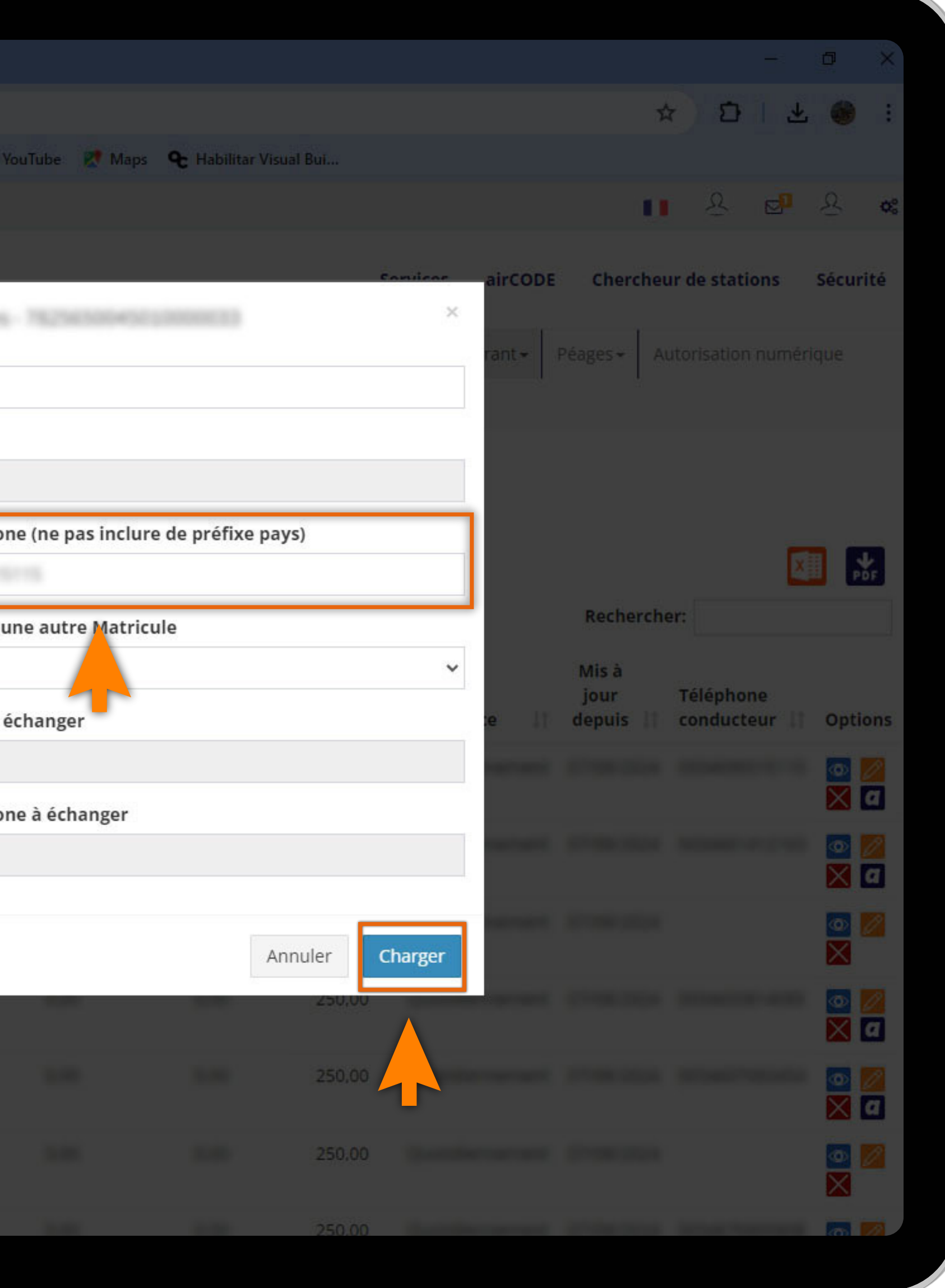

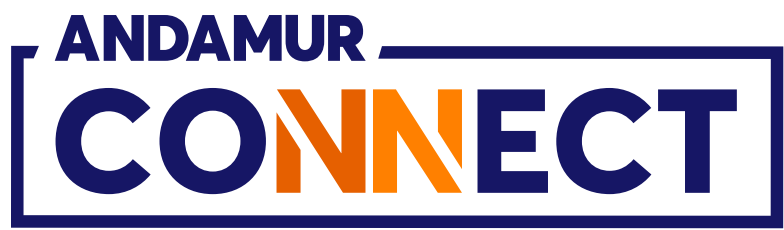

| <ul> <li>✓ Andamur Connect</li> <li>← → C ⊕ ₽;</li> <li>PG Todos los libros (or S</li> </ul> | connect.a<br>Project X Sp | × +<br>ndamur.com<br>ares an () | Problema instalaci | i M Gmail 💶  | VouTube 🔀 Mag           | os <b>Q</b> Habilitar Visu     | ual Bui<br>Se<br>Prix + Carte                      | ervices airCODE | K<br>Chercheu<br>Péages≁ Au             | ک<br>ک<br>ur de station<br>utorisation n | – (<br><u>↓</u><br>ns S<br>umériqu                                                                                                    | □ ×                                            |
|----------------------------------------------------------------------------------------------|---------------------------|---------------------------------|--------------------|--------------|-------------------------|--------------------------------|----------------------------------------------------|-----------------|-----------------------------------------|------------------------------------------|----------------------------------------------------------------------------------------------------|------------------------------------------------|
| CLIENTE N°: XXX                                                                              | XXX                       |                                 |                    |              |                         |                                |                                                    |                 |                                         |                                          |                                                                                                    |                                                |
| Cartes de carburant /                                                                        | Mes cartes                |                                 |                    |              |                         |                                |                                                    |                 |                                         |                                          |                                                                                                    |                                                |
| ① Demande de carte                                                                           |                           |                                 |                    |              |                         |                                |                                                    |                 |                                         |                                          |                                                                                                    |                                                |
|                                                                                              |                           |                                 |                    |              |                         |                                |                                                    |                 |                                         |                                          | x                                                                                                    | PDF                                            |
|                                                                                              |                           |                                 |                    |              |                         |                                |                                                    |                 |                                         |                                          | Concession of the local division of the local division of the loca |                                                |
| Afficher 10 🗸 enreg                                                                          | istrement                 | 5                               |                    |              |                         |                                |                                                    |                 | Recherche                               | er:                                      |                                                                                                    |                                                |
| Afficher 10 v enreg                                                                          | istrements                | airCODE 🕼                       | Matricule 🕼        | Expiration 1 | Consommation<br>Espagne | Consommation<br>reste des pays | Plafond 🕼                                          | Fréquence 🎼     | Recherche<br>Mis à<br>jour<br>depuis 🎝  | er:<br>Téléphone<br>conducteu            | ır lî                                                                                                    | Options                                        |
| Afficher 10 v enreg                                                                          | istrement:                | airCODE 🕼                       | Matricule 🕼        | Expiration 1 | Consommation<br>Espagne | Consommation<br>reste des pays | <b>Plafond 1</b>                                   | Fréquence 11    | Recherche<br>Mis à<br>jour<br>depuis 1  | er:<br>Téléphone<br>conducteu            | ir 11                                                                                                    | Options                                        |
| Afficher 10 v enreg                                                                          | pin 1                     | airCODE 🕼                       | Matricule 1        | Expiration 1 | Consommation<br>Espagne | Consommation<br>reste des pays | Plafond 11<br>150,00                               | Fréquence 11    | Recherche<br>Mis à<br>jour<br>depuis    | er:<br>Téléphone<br>conducteu            | ir (†                                                                                                    | Options                                        |
| Afficher 10 v enreg                                                                          | pin 1                     | airCODE 1                       | Matricule 1        | Expiration 1 | Consommation<br>Espagne | Consommation<br>reste des pays | Plafond 11<br>150,00<br>200<br>250,00              | Fréquence 11    | Recherche<br>Mis à<br>jour<br>depuis    | er:<br>Téléphone<br>conducteu            | Ir (1)                                                                                                    | Options                                        |
| Afficher 10 v enreg                                                                          | pin 11                    | airCODE                         | Matricule 1        | Expiration 1 | Consommation<br>Espagne | Consommation<br>reste des pays | Plafond 11<br>150,00<br>250,00<br>250,00           | Fréquence 11    | Recherche<br>Mis à<br>jour<br>depuis    | er:<br>Téléphone<br>conducteu            | ir (†                                                                                                    | Options                                        |
| Afficher 10 v enreg                                                                          | pin 11                    | airCODE                         | Matricule 1        | Expiration 1 | Consommation<br>Espagne | Consommation<br>reste des pays | Plafond 11<br>150,00<br>250,00<br>250,00<br>250,00 | Fréquence       | Recherche<br>Mis à<br>jour<br>depuis 11 | er:<br>Téléphone<br>conducteu            |                                                                                                    | Options  Options  Options  Options  Options  O |
| Afficher 10 v enreg                                                                          | istrements                | airCODE 11                      | Matricule 11       | Expiration 1 | Consommation<br>Espagne | Consommation<br>reste des pays | Plafond 11<br>150,00<br>250,00<br>250,00<br>250,00 | Fréquence       | Recherche<br>Mis à<br>jour<br>depuis 11 | er:<br>Téléphone<br>conducteu            |                                                                                                    | Options  Options  Options  Options  Options  O |

### Visualiser le nouveau montant

Dans la colonne **Montant**, sur la ligne de la carte sélectionnée, le montant modifié **sera immédiatement actualisé**. Le plafond fixé peut être quotidien, mensuel ou autorisé selon la période indiquée sur la carte.

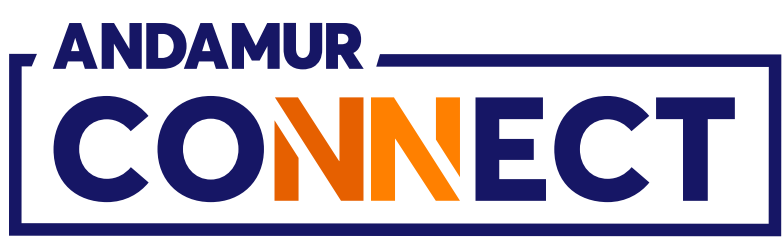

| Andamur Connect x +  Andamur Connect x +  Andamur Connect x +  Andamur Connect x +  Andamur Connect x +  Andamur Connect x +  Andamur Connect x +  Andamur Connect x +  Afficher 10 • enregistrements  Carte                                                                                                    |                               |                |                      |                  |                     |              |    |
|----------------------------------------------------------------------------------------------------|-------------------------------|----------------|----------------------|------------------|---------------------|--------------|----|
| <ul> <li>Andamur Connect</li> <li>X</li> <li>Andamur Connect</li> <li>C</li> <li>C</li> <li>C</li> <li>C</li> <li>C</li> <li>C</li> <li>Project X Spares an</li> <li>Problema instalaci</li> <li>M</li> <li>M</li> <li>G</li> <li>C</li> <li>C</li> <lic< li=""> <li>C</li> <lic< li=""> <lic< li=""> <li>C</li></lic<></lic<></lic<></ul>                                                                                                    |                               |                |                      |                  |                     |              |    |
| <ul> <li>← → C ∩ (a) (a) connectandamur.com</li> <li>Project X Spares an (a) Problema instalaci (b) Gmail (a)</li> <li>Connectandamur.com</li> <li>Project X Spares an (a) Problema instalaci (b) Gmail (a)</li> <li>Connectandamur.com</li> <li>Cartes Solution PRO SL-<br/>CLIENTE N°: XXXXXX</li> <li>Cartes de carburant / Mes cartes</li> <li>(b) Demande de carte</li> <li>Afficher 10 → enregistrements</li> <li>Carte 11 PIN 11 airCODE 11 Matricule 11 Expiration 11</li> </ul>                                                                                                    | Y And                         | damur Connect  |                      | × +              |                     |              |    |
| Pig Todos los libros (or          Project X Spares an           Problema instalaci           M Gmail             Image: Converter of the second second                                                                                                    | $\leftrightarrow \rightarrow$ | C @            | connect              | andamur.com.     |                     |              |    |
| Cartes de carburant / Mes cartes   Afficher enregistrements   Carte   PIN if airCODE if Matricule if Expiration if                                                                                                    | PG Todos los                  | libros (or     | Project X S          | pares an 🕐       | Problema instalaci. | M Gmail 🖸    | Yo |
| Carte of enregistrements                                                                                                    |                               |                |                      |                  |                     |              |    |
| Cartes de carburant / Mes cartes   Openande de carte   Afficher 10 enregistrements   Carte If PIN If airCODE   Matricule   Expiration   1                                                                                                    | Ĺ                             |                | Ē                    |                  |                     |              |    |
| Cartes de carburant / Mes cartes                                                                                                    | ROAD                          | SOLUTI         | ON PR                | O SL-            |                     |              |    |
| Carte                                                                                                    | Cartes d                      | le carburant / | Mes carte            | 25               |                     |              |    |
| Afficher 10 • enregistrements                                                                                                    | O Dom                         | aanda da carta |                      |                  |                     |              |    |
| Afficher 10 v enregistrements                                                                                                    | (+) Dell                      | lande de carte |                      |                  |                     |              |    |
| Carte It PIN It airCODE It Matricule It Expiration It                                                                                                    |                               |                |                      |                  |                     |              |    |
| Carte I PIN I airCODE I Matricule I Expiration I                                                                                                    | Afficher                      |                | zistromon            | **               |                     |              |    |
| Carte I PIN I airCODE I Matricule I Expiration I                                                                                                    | Afficher                      | 10 🗸 enre      | gistremen            | ts               |                     |              |    |
| NUMBER         LODE         N         NUMBER         LODE         N         NUMBER         LODE         N         NUMBER         LODE         N         NUMBER         LODE         N         N                                                                                                    | Afficher                      | 10 🗸 enre      | gistremen            | ts               |                     |              | Со |
| NUMBER         LODE         N         JAMES         Direction           NUMBER         LODE         NO         NELL         Direction           NUMBER         LODE         NO         NELL         Direction           NUMBER         LODE         NO         NELL         Direction           NUMBER         LODE         NO         NELL         Direction           NUMBER         LODE         N         NELL         Direction                                                                                                    | Afficher<br>Carte             | 10 v enre      | pin 1                | ts<br>airCODE 🕼  | Matricule 🎼         | Expiration 1 | Co |
| NUMBER         NUMBER         NUMER         NUMER         NUMER <th>Afficher<br/>Carte</th> <th>10 v enre</th> <th>gistremen<br/>PIN ↓↑</th> <th>ts<br/>airCODE 🎼</th> <th>Matricule 🕼</th> <th>Expiration 1</th> <th>Co</th>                                                                                                    | Afficher<br>Carte             | 10 v enre      | gistremen<br>PIN ↓↑  | ts<br>airCODE 🎼  | Matricule 🕼         | Expiration 1 | Co |
| NUMBER         NUM         NUM         NUM         NUM         NUMBER           NUMBER         NUM         N         NUMMER         N         NUMBER         N         NUMBER         N         NUMBER         N         NUMBER         N         NUMBER         N         NUMBER         N         NUMBER         N         NUMBER         N         NUMBER         N         NUMBER         N         NUMBER         N         NUMBER         N         NUMER         N         NUMER         NUMER         N         NUMER         NUMER         NUMER         NUMER         NUMER         NUMER         NUMER         NUMER         NUMER         NUMER         NUMER         NUMER         NUMER         NUMER         NUMER         NUMER         NUMER         NUMER         NUMER                                                                                                    | Afficher<br>Carte             | 10 v enre      | gistremen<br>PIN ↓†  | ts<br>airCODE ↓↑ | Matricule 1         | Expiration 1 | Co |
| NUMBER         LODE         N         NEXT         NO.000000000000000000000000000000000000                                                                                                    | Afficher<br>Carte             | 10 v enre      | egistremen<br>PIN ↓† | ts<br>airCODE 1  | Matricule 1         | Expiration 1 | Co |
| NUMBER         NUMBER         NUMER         NUMER         NUMER <th>Afficher<br/>Carte</th> <th>10 v enre</th> <th>egistremen<br/>PIN ↓†</th> <th>ts<br/>airCODE ↓↑</th> <th>Matricule 1</th> <th>Expiration 1</th> <th>Co</th>                                                                                                    | Afficher<br>Carte             | 10 v enre      | egistremen<br>PIN ↓† | ts<br>airCODE ↓↑ | Matricule 1         | Expiration 1 | Co |
| 78228628686276886777 CODE 18 PROVINCE 21-10228                                                                                                    | Afficher<br>Carte             | 10 v enre      | egistremen<br>PIN ↓† | ts<br>airCODE ↓↑ | Matricule 11        | Expiration 1 | Co |
|                                                                                                    | Afficher<br>Carte             | 10 v enre      | PIN 1                | airCODE 1        | Matricule 11        | Expiration 1 | Co |
|                                                                                                    | Afficher         Carte        | 10 v enre      | PIN 1                | ts<br>airCODE ↓↑ | Matricule 11        | Expiration 1 | Co |
| TRUMPORT                                                                                                    | Afficher         Carte        | 10 v enre      | PIN 1                | ts<br>airCODE I  | Matricule 11        | Expiration 1 | Co |
|                                                                                                    | <b>Carte</b>                  | 10 v enre      | PIN 1                | ts               | Matricule 11        | Expiration 1 | Co |
| The function of the second second sec | <b>Carte</b>                  | 10 v enre      | PIN 1                | ts               | Matricule 11        | Expiration 1 | Co |

# **Consulter le solde disponible**

Une fois le plafond modifié, vous pourrez consulter le solde disponible de votre carte en cliquant sur l'icône 💿

|               |                     |              |                  |               | -              | 0          | ×                |
|---------------|---------------------|--------------|------------------|---------------|----------------|------------|------------------|
| YouTube 🕅 Mar | os 🗣 Habilitar Visu | ial Bui      |                  | r             | ម              | *          | :                |
|               |                     |              |                  |               | <u>8</u> E     | 9 <u>8</u> | o;               |
|               |                     | Se           | rvices airCODE   | Chercheu      | ır de stations | Sécu       | ité              |
|               |                     |              |                  |               |                |            |                  |
|               |                     | Prix - Carte | s de Carburant - | Péages 🖌 🛛 At | utorisation nu | mérique    |                  |
|               |                     |              |                  |               |                |            |                  |
|               |                     |              |                  |               |                |            |                  |
|               |                     |              |                  |               |                | X          |                  |
|               |                     |              |                  | Recherche     | er:            |            |                  |
| Concommation  | Concommation        |              |                  | Mis à         | Táláphong      |            |                  |
| Espagne       | reste des pays      | Plafond 🕼    | Fréquence 1      | depuis 🕼      | conducteur     | ↓† Opt     | ons              |
|               |                     | 150,00       |                  |               |                |            | 2                |
|               |                     | 250,00       |                  |               |                | ٥          | 0                |
|               |                     | 250.00       |                  |               |                | ×          | a                |
|               |                     | 200,00       |                  |               |                | X          |                  |
|               |                     | 250,00       |                  |               |                | <br>×      | <mark>/</mark> / |
|               |                     | 250,00       |                  |               |                | •          | D                |
|               |                     | 250.00       |                  |               |                | X          | a                |
|               |                     | 250,00       |                  |               |                |            |                  |
| 1.00          | 1.0                 | 250.00       | Teaching and the |               | 10100          | 6          | 1                |
|               |                     |              |                  |               |                |            |                  |

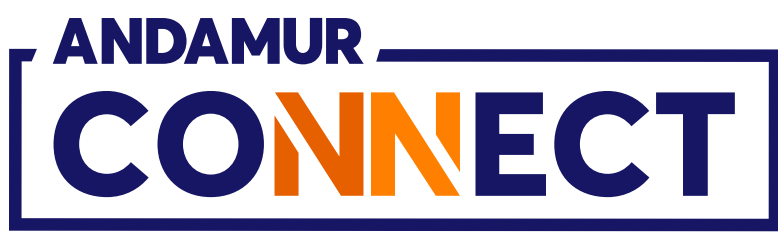

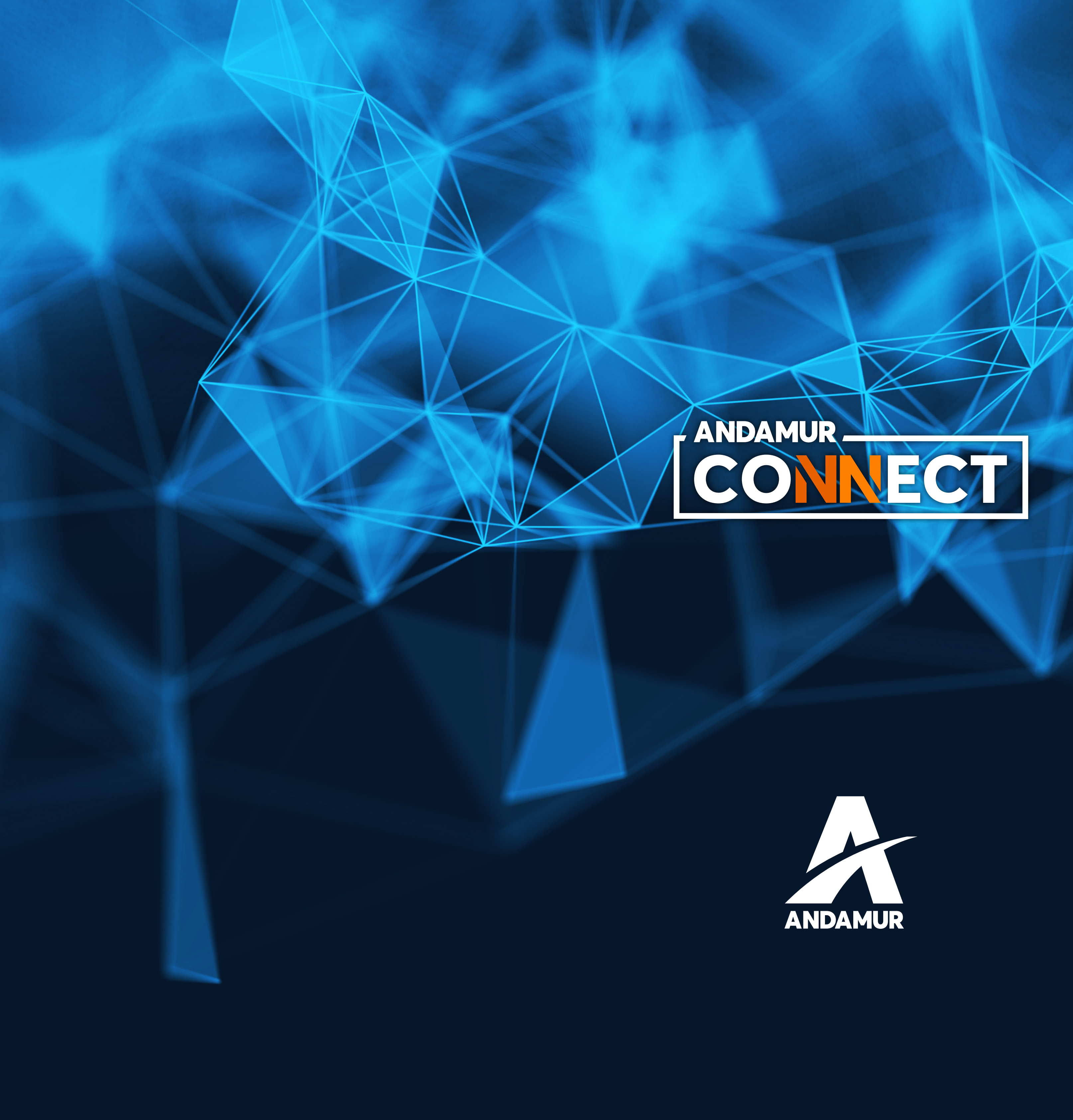

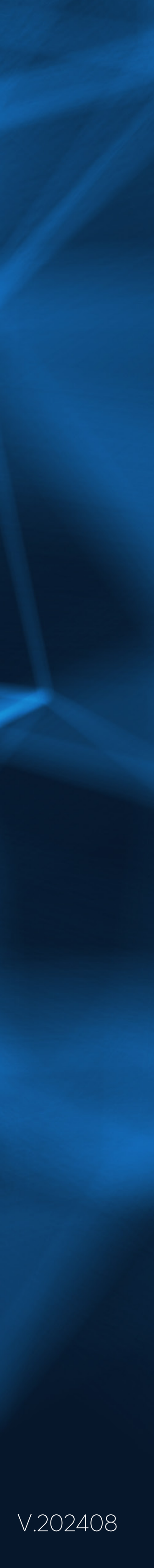